# Konfiguracja skrzynki poczty elektronicznej Politechniki Częstochowskiej

| Adres e-mail:                         | imie.nazwisko@pcz.pl |
|---------------------------------------|----------------------|
| Nazwa użytkownika:                    | imie.nazwisko@pcz.pl |
| Serwer poczty przychodzącej IMAP:     |                      |
| Adres: mail.pcz.pl                    |                      |
| Port: 143                             |                      |
| Szyfrowanie: STARTTLS                 |                      |
| Metoda uwierzytelnienia: Zwykłe hasło |                      |
|                                       |                      |
| Serwer poczty wychodzącej SMTP:       |                      |
| Adres: mail.pcz.pl                    |                      |
| Port: 587                             |                      |

Szyfrowanie: STARTTLS

Metoda uwierzytelnienia: Zwykłe hasło

### Konfiguracja programu pocztowego Mozilla Thunderbird

Aby skonfigurować program pocztowy Mozilla Thunderbird, należy wybrać z Menu odpowiednio:

Narzędzia -> Konfiguracja kont -> Czynności -> Dodaj konfigurację konta pocztowego

A następnie wypełnić pola, korzystając z podanych informacji.

| Konfiguracja istniejąc                                               | ego adre                          | esu e-mail                           |                     |
|----------------------------------------------------------------------|-----------------------------------|--------------------------------------|---------------------|
| Aby użyć obecnego adresu e-mail,<br>Thunderbird automatycznie wyszuł | wypełnij swoje<br>ka działającą i | e dane logowania<br>zalecaną konfigu | a.<br>rację serwera |
| lmię i nazwisko                                                      |                                   |                                      |                     |
| Jan Kowalski                                                         |                                   | ()                                   |                     |
| Adres e-mail<br>jan.kowalski@pcz.pl                                  |                                   | Ō                                    |                     |
| Hasło                                                                |                                   |                                      |                     |
| •••••                                                                |                                   | Ø                                    |                     |
| ✓ Zachowaj hasło                                                     |                                   |                                      |                     |
| Konfiguruj ręcznie                                                   | Anuluj                            | Kontynuuj                            |                     |
| Dane logowania będą przechowywane<br>użytkownika.                    | wyłącznie lokalni                 | e na komputerze                      |                     |

Następnie klikamy Konfiguruj ręcznie

# Edytujemy ustawienia serwerów aby wyglądały jak poniżej.

| Konfiguracja serwera SERWER POCZTY PRZYCHODZĄCEJ |                     |   |
|--------------------------------------------------|---------------------|---|
| Protokół:                                        | IMAP                | ~ |
| Adres serwera:                                   | mail.pcz.pl         |   |
| Port:                                            | 143 🔪               |   |
| Bezpieczeństwo połączenia:                       | STARTTLS            | ~ |
| Metoda uwierzytelniania:                         | Zwykłe hasło        | ~ |
| Nazwa użytkownika:                               | jan.kowalski@pcz.pl |   |
| SERWER POCZTY WYCHODZĄCE                         | 1                   |   |
| SERWER POCZTY WYCHODZĄCE                         |                     |   |

| Adres serwera:             | mail.pcz.pl          |                   |
|----------------------------|----------------------|-------------------|
| Port:                      | 587 文                |                   |
| Bezpieczeństwo połączenia: | STARTTLS             | ~                 |
| Metoda uwierzytelniania:   | Zwykłe hasło         | ~                 |
| Nazwa użytkownika:         | jan.kowalski@pcz.pl  |                   |
|                            | Utwórz konto i edytu | j jego ustawienia |
| Wykryj ponownie            | Anuluj               | Gotowe            |

Następnie klikamy Gotowe.

#### Konfiguracja programu pocztowego Microsoft Outlook

Aby skonfigurować program pocztowy Microsoft Outlook, należy wybrać z Menu odpowiednio:

Plik -> + Dodaj konto -> Opcje zaawansowane -> Pozwól mi ręcznie skonfigurować konto

A następnie wypełnić pola, korzystając z podanych informacji.

|                                            | × |
|--------------------------------------------|---|
|                                            |   |
| Outlook — Zapraszamy!                      |   |
| Wprowadź adres e-mail, aby dodać konto.    |   |
| jan.kowalski@pcz.pl                        |   |
| Opcje zaawansowane                         |   |
| Pozwól mi ręcznie skonfigurować moje konto |   |
| Połącz                                     |   |
|                                            |   |
|                                            |   |
|                                            |   |

Następnie klikamy Połącz.

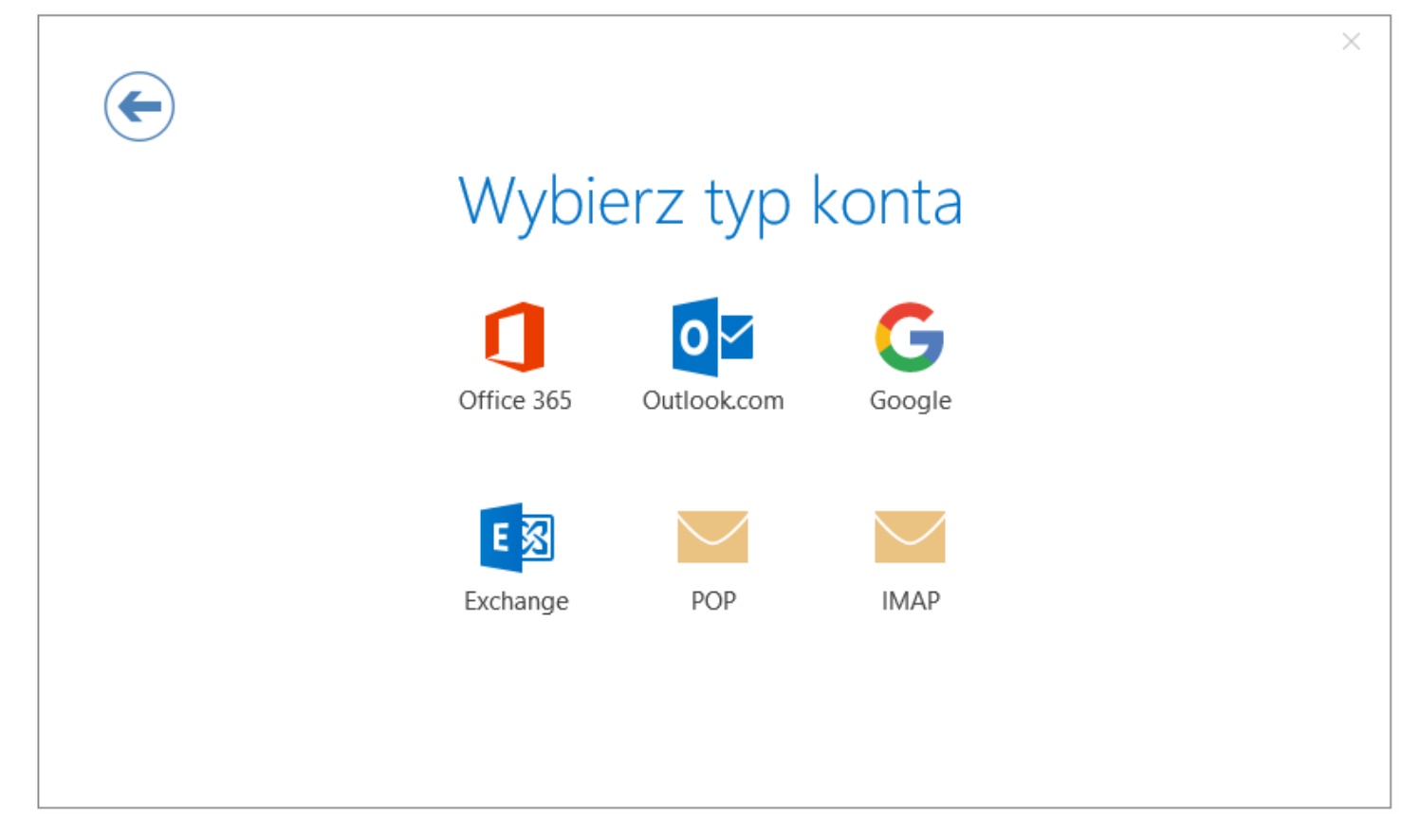

#### Następnie klikamy IMAP.

| Ustawienia konta IMAP jan.kowalski@pcz.pl                                                                                                    | × |
|----------------------------------------------------------------------------------------------------|---|
| Poczta przychodząca<br>Serwer mail.pcz.pl Port 143<br>Metoda szyfrowania STARTTLS<br>Wymagaj logowania przy użyciu bezpiecznego uwierzytelniania hasła |   |
| Poczta wychodząca<br>Serwer mail.pcz.pl Port 587<br>Metoda szyfrowania STARTTLS<br>Wymagaj logowania przy użyciu bezpiecznego uwierzytelniania hasła   |   |
| Dalej                                                                                                    |   |

Następnie klikamy Dalej.

|                                              | × |
|----------------------------------------------|---|
| Wprowadź hasło dla konta jan.kowalski@pcz.pl |   |
| *****                                        |   |
| Połącz                                       |   |
|                                              |   |
|                                              |   |

Wprowadzamy hasło do konta e-mail oraz klikamy Połącz

Odznaczamy opcję Skonfiguruj też aplikację Outlook Mobile... a następnie klikamy OK

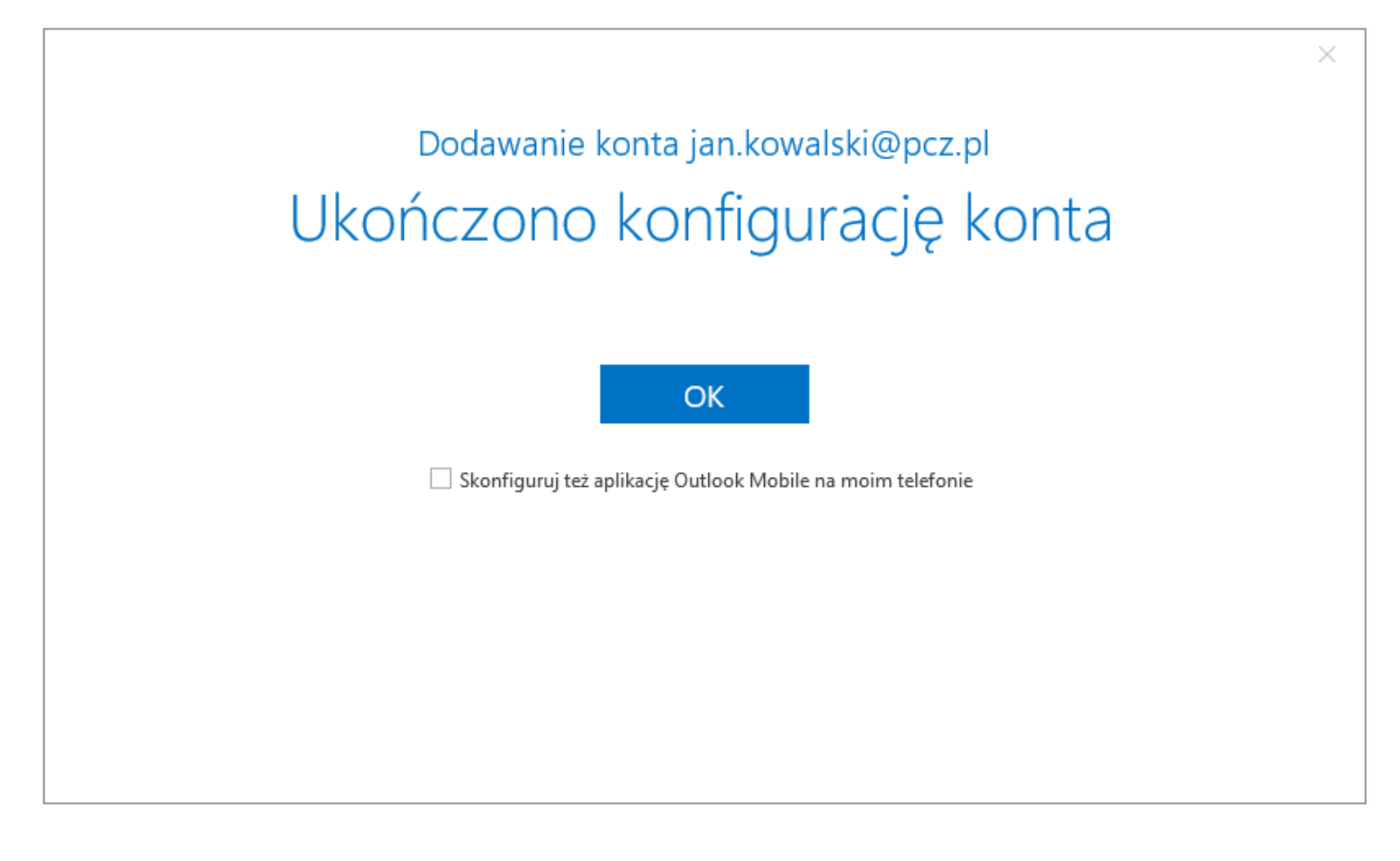